## 產業新尖兵計畫

## 課程報名流程

若填寫中無法順利進行,可以嘗試不同瀏覽器(手機或電腦填寫皆可)

- 1. 至台灣就業通網站點選「加入會員」(<u>https://job.taiwanjobs.gov.tw/internet/index/agree.aspx</u>)。
  - ※ 系統會將個人會員資料(姓名、身分別、身分證字號、性別、生日、最高學歷)帶入報名網,加入會員時請務必注意資料正確性。

| 合用服果通<br>TalwanJobs | ・ <mark>找工作</mark> ・ | 找人才 ・ 找課                                                             | 程・微型創業                                    | ・技能檢定・                                    |                                      |                          |                                       |       |    |      |      |
|---------------------|----------------------|----------------------------------------------------------------------|-------------------------------------------|-------------------------------------------|--------------------------------------|--------------------------|---------------------------------------|-------|----|------|------|
|                     | 會員中心                 | 職涯規劃                                                                 | 產業趨勢                                      | 求職攻略                                      | 職場達人小撇步                              | 政府資源                     | 新版網站建議                                |       |    |      |      |
| ç                   | ●目前位置:               | / 首頁 / 1                                                             | 會員中心 / 會員                                 | 1登入                                       |                                      |                          |                                       |       |    |      |      |
| 3                   | 求職會員登ノ               |                                                                      | 有帳號                                       | 諸者,                                       | 請先登                                  | 人台                       | 灣就業通                                  | 會員中心  |    |      |      |
|                     |                      |                                                                      |                                           | 6                                         |                                      |                          |                                       |       |    |      |      |
|                     | 登入電                  | 子郵件帳號:                                                               |                                           |                                           |                                      | · · · · ·                |                                       | 尚未加入會 | 員者 | ,點選加 | 1人會員 |
|                     | 密                    | 碼:                                                                   |                                           | Ļ                                         |                                      |                          |                                       |       |    |      |      |
|                     | 驗意                   | 登碼:                                                                  |                                           | 2                                         | 記帳號/忘記密碼                             |                          | 77795                                 |       |    |      |      |
|                     |                      |                                                                      |                                           |                                           |                                      |                          | ····································· | J     |    |      |      |
|                     |                      |                                                                      |                                           |                                           | 送出                                   | 清除重填                     |                                       |       |    |      |      |
|                     |                      | 親愛的台湾<br>為了提高<br><u>號</u> ・請於                                        | <sup>總</sup> 就業通會員,<br>固人資料安全性<br>登入前,詳閱以 | <mark>您好!</mark><br>E,台灣就業通<br>【下說明:      | 自106年1月起將會                           | 員帳號由 <del>身分</del>       | )證字號 改為 <u>電子野件帳</u>                  |       |    |      |      |
|                     |                      | <ul> <li>◆ 若您曾</li> <li>◆ 若您不</li> <li>訊息提</li> <li>◆ 為確保</li> </ul> | 完成eMail信和<br>確定或未完成。<br>醒視窗內容指<br>您的權益,電  | 自認證者,即可<br>eMail信箱認證<br>示操作即可!<br>話服務時,需約 | J以該信箱為(登入)<br>き・請先於會員(登<br>回會員本人確認基本 | 帳號)完成登<br>入帳號〕輸入<br>∵資料。 | :入 ∘<br>您的身分證字號及密碼登入                  | • 再依  |    |      |      |
|                     | 當您裏<br>(為杜邦          | 5週以上按扭,<br>絕有心人士試揚                                                   | 代表您同意接受<br>w空碼之可能,制                       | 台灣就業通會員<br>號登入失敗達日                        | L服務條款與隱私權政<br>E次將被鎖住,可使用             | <b>策・</b><br> 「忘記密碼」:    | 功能取回您的使用權限)                           |       |    |      |      |

2. 完成「我喜歡做的事」(https://exam1.taiwanjobs.gov.tw/Interest/Index)職涯興趣探索測驗。

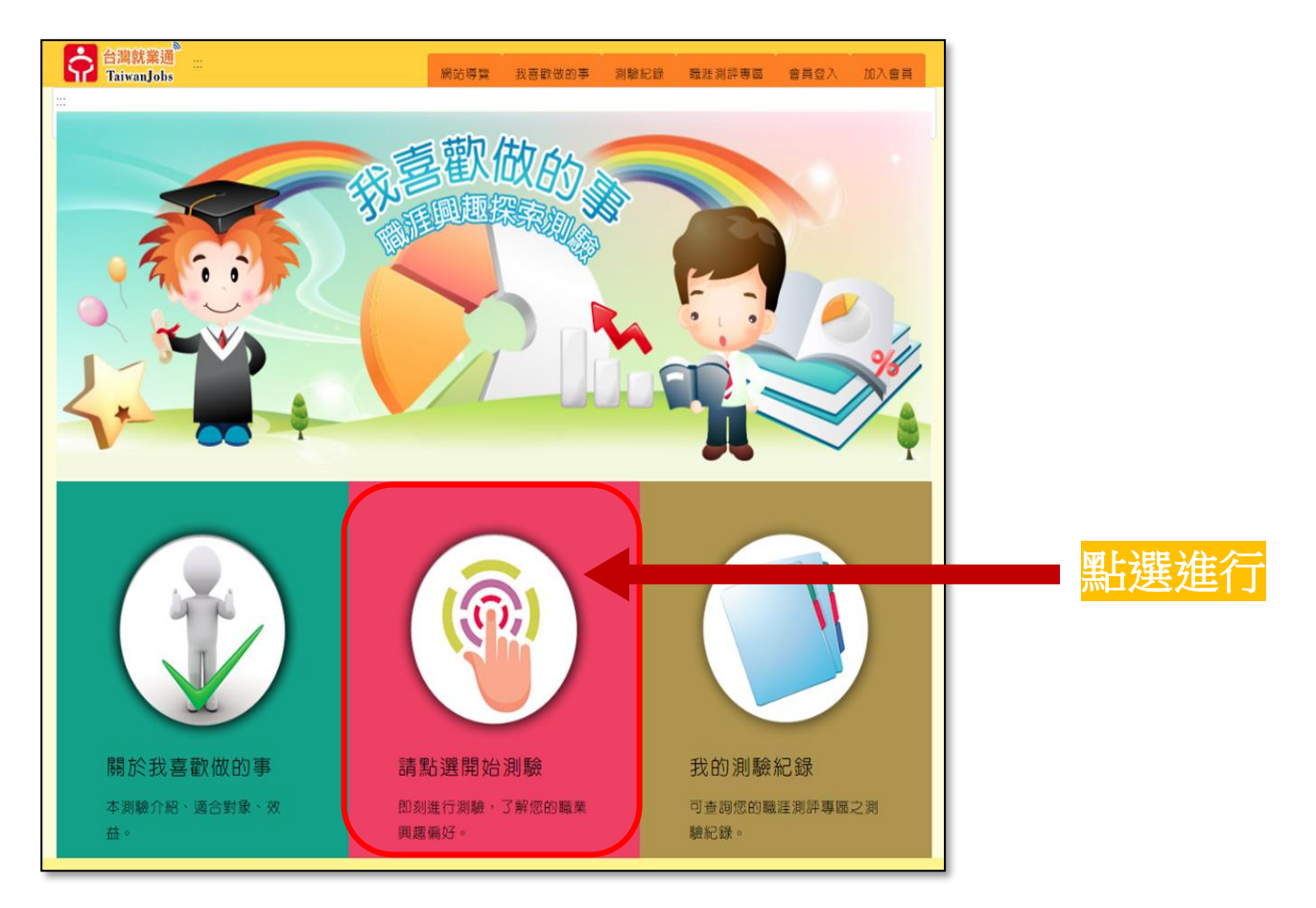

3. 到產業新尖兵計畫網站(<u>https://elite.taiwanjobs.gov.tw/</u>)後,點選會員登入。

|           | □営頁<br><u> 幹計畫網</u>                                                                                                    |
|-----------|----------------------------------------------------------------------------------------------------|
|           | ▲ 中語派程編集 ▲ 時款供給 平和     ◆     中語派程編集 ▲ 時款供給 平和     ◆     中語派程編集 ▲ 時款代報 平和     ◆     中語派程編集 ▲ 時款代報 平和     ◆     ◆     ◆     ◆     ◆     ◆     ◆     ◆     ◆     ◆     ◆     ◆     ◆     ◆     ◆     ◆     ◆     ◆     ◆     ◆     ◆     ◆     ◆     ◆     ◆     ◆     ◆     ◆     ◆     ◆     ◆     ◆     ◆     ◆     ◆     ◆     ◆     ◆     ◆     ◆     ◆     ◆     ◆     ◆     ◆     ◆     ◆     ◆     ◆     ◆     ◆     ◆     ◆     ◆     ◆     ◆     ◆     ◆     ◆     ◆     ◆     ◆     ◆     ◆     ◆     ◆     ◆     ◆     ◆     ◆     ◆     ◆     ◆     ◆     ◆     ◆     ◆     ◆     ◆     ◆     ◆     ◆     ◆     ◆     ◆     ◆     ◆     ◆     ◆     ◆     ◆     ◆     ◆     ◆     ◆     ◆     ◆     ◆     ◆     ◆     ◆     ◆     ◆     ◆     ◆     ◆     ◆     ◆     ◆     ◆     ◆     ◆     ◆     ◆     ◆     ◆     ◆     ◆     ◆     ◆     ◆     ◆     ◆     ◆     ◆     ◆     ◆     ◆     ◆     ◆     ◆     ◆     ◆     ◆     ◆     ◆     ◆     ◆     ◆     ◆     ◆     ◆     ◆     ◆     ◆     ◆     ◆     ◆     ◆     ◆     ◆     ◆     ◆     ◆     ◆     ◆     ◆     ◆     ◆     ◆     ◆     ◆     ◆     ◆     ◆     ◆     ◆     ◆     ◆     ◆     ◆     ◆     ◆     ◆     ◆     ◆     ◆     ◆     ◆     ◆     ◆     ◆     ◆     ◆     ◆     ◆     ◆     ◆     ◆     ◆     ◆     ◆     ◆     ◆     ◆     ◆     ◆     ◆     ◆     ◆     ◆     ◆     ◆     ◆     ◆     ◆     ◆     ◆     ◆     ◆     ◆     ◆     ◆     ◆     ◆     ◆     ◆     ◆     ◆     ◆     ◆     ◆     ◆     ◆     ◆     ◆     ◆     ◆     ◆     ◆     ◆     ◆     ◆     ◆     ◆     ◆     ◆     ◆     ◆     ◆     ◆     ◆     ◆     ◆     ◆     ◆     ◆     ◆     ◆     ◆     ◆     ◆     ◆     ◆     ◆     ◆     ◆     ◆     ◆     ◆     ◆     ◆     ◆     ◆     ◆     ◆     ◆     ◆     ◆     ◆     ◆     ◆     ◆     ◆     ◆     ◆     ◆     ◆     ◆     ◆     ◆     ◆     ◆     ◆     ◆     ◆     ◆     ◆     ◆     ◆     ◆     ◆     ◆     ◆     ◆     ◆     ◆     ◆     ◆     ◆     ◆     ◆     ◆     ◆     ◆     ◆     ◆     ◆     ◆     ◆     ◆     ◆     ◆     ◆     ◆     ◆     ◆     ◆     ◆     ◆     ◆     ◆ |
| *開創日期憂間   | 民國年/月/日 🚔 ~ 民國年/月/日 🚔                                                                                                    |
| 課程名稱      | 陵船人阴缝字                                                                                                    |
| 訓練單位名稱    | 讀輸入開建字                                                                                                    |
| 課程類別      | 調選揮                                                                                                    |
| 區域別       | 時返海 ~                                                                                                    |
| 包含已載止較名課程 | ● 是 ○ 否                                                                                                    |

**4.** 登入會員後點選「<mark>申請參加計畫</mark>」,輸入開訓日期、訓練單位名稱,點選送出。

|                                |                |             |               |          | 同省百 |
|--------------------------------|----------------|-------------|---------------|----------|-----|
| 合満就業通<br>TaiwanJobs            | 業新尖兵試辦計畫網      | )           |               | ●員登出 課   | し言葉 |
| 1 課程查詢 目申請參加                   | 計畫 🕹 計畫說       | 明及QA        | 🕹 申請流程圖解      | 🚣 請款領據下載 | ŝ   |
| … <b>合</b> 目前位置: <u>首頁</u> /申請 | 参加計畫           | 選擇日         |               |          |     |
| Q 開班資料查詢條件                     |                | 113/06      | /27~113/09/26 |          |     |
| *開訓日期區間                        | 民國年/月/日        | <b>一~</b> 民 | 國年/月/日 📋      |          |     |
|                                | 日期格式:107/01/01 |             |               |          |     |
| 課程名稱                           | 請輸入關鍵字         |             |               | 輸入       |     |
| 訓練單位名稱                         | 請輸入關鍵字         |             |               | 中正大學     |     |
| 課程類別                           | 請選擇 🗸          | 選擇          | 電子電機          |          |     |
| 區域別                            | 請選擇 🖌          |             |               |          |     |
|                                | 送出             | 查詢申請        | <b>请纪錄</b>    |          |     |

5. 點選報名之訓練課程(人工智慧, 大數據與半導體技術跨領域人才培訓班)。

|         | ?灣就業通<br>aiwanJobs 產業 | 所尖兵試辦計畫網                                                         |                 | 重                                                      |                                                        |
|---------|-----------------------|------------------------------------------------------------------|-----------------|--------------------------------------------------------|--------------------------------------------------------|
| 自課程查    | :前 🗏 錄訓回報 🛙           | 目申請參加計畫 去計畫                                                      | 說明及QA 📥 申請      | 流程圖解 🛓 請款                                              | 領據下載                                                   |
| ▶ 目前位置  | : 首直 / 申請參加計畫         |                                                                  |                 |                                                        |                                                        |
| 🕶 申請會   | 助計畫結果                 |                                                                  |                 |                                                        | 修改查詢條件                                                 |
| 顯示之課程   | 為開訓日大於或等於今日           | 目的課程。                                                            |                 |                                                        |                                                        |
| 合計1筆    | 最前月                   | () 上一頁) 選擇頁數 1                                                   | ✔頁 送出 下一頁       | 長後夏 毎5                                                 | 頁 10 <b>→</b> 筆<br>送出                                  |
|         |                       |                                                                  |                 |                                                        |                                                        |
| 序號      | 課程分類                  | 訓練課程                                                             | 訓練單位            | 上課地點                                                   | 訓練起返日                                                  |
| 序號<br>1 | 課程分類<br>電子電機          | 訓鍊課程<br><u>人工智慧,大數據與半導</u><br>體技術跨領域人才培訓班                        | 訓練單位            | 上課地點<br>嘉義縣民雄鄉大<br>學路一段 168 號<br>創新大樓 5F/563<br>綜合電腦教室 | 訓練起送日<br>113/06/27<br> <br>113/09/26                   |
| 序號<br>1 | 課程分類<br>電子電機<br>愛前耳   | 訓練課程<br><u>人工智慧,大數據與半導</u><br><u>體技術跨領域人才培訓研</u><br>(上一頁) 選擇頁数 1 | 前線單位 ● 頁 送出 下一頁 | 上課地點<br>嘉義縣民雄鄉大<br>學路一段 168 號<br>創新大樓 5F/563<br>綜合電腦教室 | 訓練起这日<br>113/06/27<br>↓<br>113/09/26<br>頁 10 ~ 筆<br>送出 |

### 6. 進入課程資訊拉至頁面下方「申請參加計畫」

•

| 🛤 課程明細        |                                                                                                    |
|---------------|----------------------------------------------------------------------------------------------------|
| 班別資料          |                                                                                                    |
| 雙種名稱:         | <i>【 丁知畦, 十 毗虑 印 半 道 赙 は 徐 陈 酒 禄 【 十 拉 訓 抑</i>                                                                                                    |
| 訓練起訖日期:       | 人工自意,八數據與十等腹仅個時視域八才培训如                                                                                                    |
| 訓練費用:         |                                                                                                    |
| 訓練單位:         | 國立中正大學                                                                                                    |
| 覆計報名人數:       | 33                                                                                                    |
| 訓練時數:         | 411                                                                                                    |
| 訓練地點:         | 年11<br>西方市内市地域大學第一級188號                                                                                                    |
| 訓練時段:         | 日間(上午或下午)                                                                                                    |
| 联络霍结:         | 0929077711                                                                                                    |
| 聯絡人:          | 注上厶繼計業通照計本站切开館 查 沿明                                                                                                    |
| ■第名日期:        | 胡上口/高机未烟納坵宣胡指土面早就叻                                                                                                    |
| 甄試日期:         |                                                                                                    |
| 課程內容:         |                                                                                                    |
| 錢程目標:         |                                                                                                    |
|               |                                                                                                    |
| 参訓資格(學歷):     |                                                                                                    |
| 真他條件1:        |                                                                                                    |
| 真他條件2:        |                                                                                                    |
| 其他條件3:        |                                                                                                    |
| <b>综名</b> 细址: | https://forms.gle/i2kisR87GpxEPQZE7                                                                                                    |
| 電子郵件:         | hongzouechang@gmail.com                                                                                                    |
| ₩E:           | 學校聯結電結1,052720411 #24099 聯絡電結2,0929077711 價註3,總上還超熱學辦理問時;3.1面疫情關係,配合中央政策,培訓班沒錢方式將7<br>以總上数學。3.2總上還超数學方式,使用Google Meet總上数學。3.3訓導成效評估機制;為確保學員學習成效,於轉程結束時將實施評鑑。数提供<br>於總上以就著進行評鑑,並留下紀錄。3.4線上還超款學學員出読動點名反讀做機制;學員需以本名在 線程每個時段於Google Meet上留書簽到。<br>若審讀做可以e-mail方式通知。3.5學員需準備之說情;電腦含麥充面與現明鏡頭。 |
|               | 若要申請參加計畫,請先連絡辦理單位進行詢問,已利後續辦理單位錄訓相關爭宜,謝謝!<br>申請參加計畫                                                                                                    |

7. 報名畫面會自動帶出就業通基本資料,此處需填寫「是否為應屆畢業生」,並且做完 台灣就業通測評專區,即可點選送出申請報名。

| <b>台灣就業通</b><br>TaiwanJobs 產業                                                                                                    | 新尖兵試辦計畫網                                                                                                    | ●員登出 課程查詢                                                                                                    |
|----------------------------------------------------------------------------------------------------|----------------------------------------------------------------------------------------------------|----------------------------------------------------------------------------------------------------|
| 部程查詢 目錄訓回報                                                                                                    | 国 申請參加計畫 よ計畫說明及QA よ 申請流程圖                                                                                                    | 解 🛃 請款領據下載                                                                                                    |
| ☆ 目前位置: <u>首直</u> / 申請參加計畫                                                                                                    |                                                                                                    |                                                                                                    |
| ☑ 申請參加計畫                                                                                                    |                                                                                                    |                                                                                                    |
| 姓名:                                                                                                    | 王小明                                                                                                    |                                                                                                    |
| 身分證統一編號:                                                                                                    | A12345678                                                                                                    |                                                                                                    |
| 出生年月日:                                                                                                    | 1999-09-09 系統目動帶人台                                                                                                    | 〕灣就業通會員資料                                                                                                    |
| 學歷:                                                                                                    | 大學 (請催認資料止如                                                                                                    | 催性 <sup>,</sup> 以免影響甲請資格)                                                                                                    |
| 連絡電話-市話:                                                                                                    | 02-2222-2222                                                                                                    |                                                                                                    |
| · 違絡雷託-毛櫟 :                                                                                                    | 0912345678                                                                                                    |                                                                                                    |
| 雪子信裕:                                                                                                    | mingwang@test.com                                                                                                    |                                                                                                    |
|                                                                                                    |                                                                                                    |                                                                                                    |
| ADDAGE TO THE -                                                                                                    | 百儿巾人女區                                                                                                    |                                                                                                    |
| *是否為應屈畢業生                                                                                                    | <ul> <li>료</li> <li>조</li> </ul>                                                                                                    |                                                                                                    |
| <ul> <li>講主息時第元主日為就果連続心容</li> <li>1. 《本人同意參加本計畫,並<br/>練費用,如後續經審核資格</li> <li>2. 《為辦理本計畫審核作業及<br/>就業保險等相關資料。</li> <li>3. 《參與本計畫期間及訓後時</li> <li>4. 《已詳閱訓練單位招生及明</li> <li>5. 以下各項目經本人逐項勾選</li> <li>《(一)參加訓練之開訓日;</li> <li>《(二)備妥身分證明文件</li> <li>工保險、就業保險身分,或曾為發<br/>《(三)無參加本署與所屬;</li> <li>事。</li> <li>以上所填列資料均已同意或為屬發<br/>申請人簽名:</li> <li>申請日期: 2020年04月16日</li> </ul>                                                                                                    | 法规件事業无限投資等(低分等(低分等(低的等),在Xain Lawandos, got(Winder<br>尚未完成"我喜歡做的事",<br>報名參加前開訓練課程,由勞動部勞動力發展署所屬分署以訓練更<br>不符,同意自行負擔相關訓練費用<br>訓練成效,同意由勞動部勞動力發展署及其所屬分署各項查核及問卷填答。<br>費規定。<br>確認無誤,並同意依各項目辦理。如有不實或違反情事,願意負折<br>為年滿15歲至29歲之本國籍青年,且非屬日間部在學學生。<br>,配合勞動部勞動力發展署所屬分署之不預告訪視。訓練期間須為<br>利事業登記負責人,不予補助訓練費用。<br>發分署及各直轄市、縣(市)政府依失業者職業訓練實施基準辦理之問<br>。<br>請務必逐項仔細閱調<br>再按送出申請 | 20110年30,9 時達行町重平時作業。<br><b>1) 評者,請點此完成</b><br>單位辦理訓練收費標準,先行墊付訓<br>务機構代為向勞保局查詢勞工保險、<br>會相關責任:<br>失業者身分,如經查訓練期間曾具勞<br>厳前訓練,於結訓後180日內之情<br><b>賣確認並打勾後,</b> |
| <ul> <li>參訓須知,請務必逐項閲覧及</li> <li>1. </li> <li>2. </li> <li>2. </li> <li>遵循訓練單位管理及請佣</li> <li>3. </li> <li>2. </li> <li>備妥身分證明文件,配合</li> <li>4. </li> <li>4. </li> <li>4. </li> <li>2. </li> <li>2. </li> <li>7. </li> <li>7. <td><b>遵守:</b><br/>(三分之二以上。)<br/>(規定。)<br/>·勞動部勞動力發展署所屬分署之不預告訪視。<br/>·當之方法申請本計畫或申請資料有虛偽、隱匿等不實情事。<br/></td><th></th></li></ul> | <b>遵守:</b><br>(三分之二以上。)<br>(規定。)<br>·勞動部勞動力發展署所屬分署之不預告訪視。<br>·當之方法申請本計畫或申請資料有虛偽、隱匿等不實情事。<br>                                                                                                    |                                                                                                    |
|                                                                                                    | 送出申請 點選送出日                                                                                                    | 自請                                                                                                    |

8. 選擇「線上簽名」,填寫完畢後,才會顯示「列印線上切結書」按鈕,該切結書會帶 入線上簽名圖檔。

| Ŷ                                                                                                    | <mark>台灣就業</mark><br>TaiwanJo                                    | <b>と通</b><br>obs 「産業新头                                            | 注兵試辦計畫編                                                  |                                                                                                    |                                                                                                    |                                      |                                  | ○ ○ ○ ○ ○ ○ ○ ○ ○ ○ ○ ○ ○ ○ ○ ○ ○ ○ ○                        | 查詢  |
|----------------------------------------------------------------------------------------------------|------------------------------------------------------------------|-------------------------------------------------------------------|----------------------------------------------------------|----------------------------------------------------------------------------------------------------|----------------------------------------------------------------------------------------------------|--------------------------------------|----------------------------------|--------------------------------------------------------------|-----|
| 白課程                                                                                                    | 查詢 🔳 🕯                                                           | 刻回報 🔳 🖛                                                           | 目讀參加計畫                                                   | ▲計畫說明及Q/                                                                                                    | A 🛃 申請                                                                                             | 流程圖解                                 | 🕹 請款領護                           | 下載                                                           |     |
| <b>*</b> 81                                                                                                    | 的位置: <u>首百</u> (                                                 | 申請參加計畫                                                            | 1                                                        | ¢.                                                                                                    |                                                                                                    |                                      |                                  |                                                              |     |
| <b>49</b> #                                                                                                    | 自請參加計畫                                                           | E                                                                 |                                                          |                                                                                                    |                                                                                                    |                                      |                                  |                                                              |     |
| 序號                                                                                                    | 課程分類                                                             | 銅線課程                                                              | 訓練單位                                                     | 上課地點                                                                                                    | 創練起迄<br>日                                                                                          | 課程狀態                                 | 補助狀態                             | 功能                                                           |     |
| 1                                                                                                    | <u>人工智慧</u><br><u> 體技術跨</u>                                      | ", <i>大數據與半導</i><br>發領域人才培訓班                                      |                                                          |                                                                                                    | 113/06/27~<br>113/09/26                                                                            |                                      |                                  | 9192                                                         |     |
|                                                                                                    |                                                                  |                                                                   |                                                          | 可使                                                                                                    | 同手機並                                                                                               | 進行線上                                 | 簽名作業                             | 更新存摺號碼                                                       |     |
|                                                                                                    |                                                                  |                                                                   |                                                          | 無須                                                                                                    | 再送紙2                                                                                               | \$切結書                                |                                  | 取消申請                                                         |     |
|                                                                                                    |                                                                  |                                                                   |                                                          |                                                                                                    |                                                                                                    |                                      |                                  |                                                              |     |
|                                                                                                    |                                                                  |                                                                   |                                                          |                                                                                                    |                                                                                                    |                                      |                                  |                                                              |     |
| Ŷ                                                                                                    | <mark>台灣就業</mark><br>TaiwanJo                                    | bs 產業新失                                                           | 兵試辦計畫網                                                   |                                                                                                    |                                                                                                    |                                      |                                  | (→ Q<br>金昌登出 課程本)                                            | 67  |
|                                                                                                    |                                                                  |                                                                   |                                                          |                                                                                                    |                                                                                                    |                                      |                                  |                                                              | 14) |
| 白課程                                                                                                    | 查詢 国 劉                                                           | 制回報 🔳 申                                                           | 請參加計畫                                                    | ▲ 計畫說明及QA                                                                                                    | よ 申請流                                                                                              | (程圖解 🚽                               | ■請款領據□                           |                                                              | ,ey |
| ∎ 課程<br>● 目前                                                                                                    | 查詢 回 翁<br>他童: <u>首</u> 直/1                                       |                                                                   | 請參加計畫                                                    | ▲ 計畫說明及QA                                                                                                    | 🛓 申請济                                                                                              | (程圖解                                 | <b>,</b> 請款領據□                   |                                                              | ιψ  |
| □ 課程<br>※ 目前<br>■ 申                                                                                                    |                                                                  |                                                                   | 請參加計畫                                                    | ▲計畫說明及QA                                                                                                    | 上申請流                                                                                               | 【程圖解                                 | ■請款領據□                           | FR                                                           |     |
| □ 課程<br>※ 目前<br>№ 目前<br>序號                                                                                                    | 查詢 圖 勞<br>加查: 查查/<br>申請參加計畫<br>課程分類                              | 熱川回報 国中<br>中時参加計畫<br>訓練練程                                         | 調察軍位                                                     | ▲ 計畫說明及QA<br>上線地點                                                                                                    | <b>上</b> 申請济<br>訓練起迄<br>日                                                                          | 【程圖解<br>集程次集                         | ▲ 請款領據□<br>補助欣懲                  | a y LL in LL                                                 | ų,  |
| □課程<br>※目標<br>序號<br>1                                                                                                    | 查詢 ■                                                             |                                                                   | 時参加計畫                                                    | ▲ 計畫說明及QA<br>上課地點<br>下Esc關閉本視窗) 、                                                                                               | <b>上</b> 申請済<br>訓練起迄<br>日                                                                          | 【程圖解<br>課程欣樂                         | ▲ 請款領據<br>補助於離<br><sup>待查该</sup> | 5<br>K<br>功能<br>算上服者                                         |     |
| □ 課程<br>※ 目∜<br>序號<br>1                                                                                                    | 立 前 目 当 前 参 加 計 書  課 程 分 項<br>電 子 電 様                            |                                                                   | 調練單位                                                     | ▲ 計畫說明及QA<br>上課地點<br>下Esc開閉本視窗) ◆<br>行向副提單位報名課程                                                                                 | ▲ 申請济<br>訓練起这<br>日                                                                                 | [程圖解 ]<br>課程款總                       | ▲ 請款領據<br>補助於懲<br><sup>決督技</sup> | 5.<br>5.<br>5.<br>5.<br>5.<br>5.<br>5.<br>5.<br>5.<br>5.     |     |
| □ 課程<br>希目第<br>序號<br>1                                                                                                    | <u></u> 立 前<br>他 量 : 並 重 //<br>申 請 参 加 計 書<br>課 程 分 類<br>電 子 電 機 | 除訓回報 ■ 申<br>申請參加計畫<br>「訓練課程<br>生藝知識工編 提<br>業技術選問目書<br>段<br>方<br>時 | 新参加計畫<br>網練單位<br>記示訊息(後<br>名尚未完成,應另<br>可各調!!<br>使用手便拍齊輸人 | ▲ 計畫說明及QA<br>上課地點<br>FEsc開閉本很資)<br>行向副總單位報名課程<br>QR Code二證修碼,達                                                                  | ▲ 申請济<br>訓練起这<br>日 ・並由訓授單位                                                                         | 【程圖解 ↓<br>課程欣樂                       | ▲ 請款領據<br>補助於戀<br>待喜族            | 5.<br>5.<br>5.<br>5.<br>5.<br>5.<br>5.<br>5.<br>5.<br>5.     |     |
| □ 課程<br>希目前<br>序號<br>1                                                                                                    | <u></u> 立 詞 () 回 () () () () () () () () () () () () ()          | 第訓回報 日 中<br>申請参加計畫                                                | 請参加計畫<br>朝線單位<br>記示訊息(後<br>名尚未完成,應另<br>可各朝!!<br>使用手限拍標輸入 | 上線地點<br>上線地點<br>FEsc開閉本視窗)<br>行向副總單位報名課程<br>QR Code二禮修碼,總<br>可使用                                                                | 上 申請济<br>創練起迄<br>日<br>行電子簽名<br>手機進行                                                                | 從程圖解  #程数器 □確認後 · □「線上簽              | ▲ 請款領據<br>補助於戀<br>待查核            |                                                              |     |
| □ 課程<br>※ 目兆<br>序號<br>1                                                                                                    |                                                                  | 第311回報 日 中<br>申請参加計畫<br>新練課程<br>生職知識工編 括<br>累益滋恵回載 段<br>再         | 朝線單位<br>朝線單位<br>在一訊息(後<br>名尚未完成,應另<br>可各副!!<br>使用手間拍照輸入  | <ul> <li>上課地點</li> <li>上課地點</li> <li>下Esc開開本視窗)</li> <li>行向影響單位輕名課程</li> <li>QR Code二證修碼,讓</li> <li>可使用</li> <li>名,無</li> </ul> | <ul> <li>上申請請</li> <li>創練起返</li> <li>一並由副授業位</li> <li>「電子簽名</li> <li>手機進行</li> <li>須再送細</li> </ul> | 程圖解<br>課程狀態<br>章 聽後,<br>行線上簽<br>氏本切結 | ▲ 請款領據<br>補助於戀<br><sup>決藝技</sup> |                                                              |     |
| □ 課程 ★ 目前 ▶ ● ● ● ▶ ● ● ▶ ● ● < |                                                                  | 続川回報 国 申 申請参加計畫                                                   | 湖線單位<br>湖線單位<br>不訊息(按<br>名尚未完成,應另<br>可各期!!<br>使用手帶拍劑輸入   | 上線地點<br>上線地點<br>FEsc開開本視窗)<br>行向副總單位輕名課程<br>QR Code二證修碼,總<br>可使用<br>名,無<br>書。                                                   | ▲ 申請济<br>明練起迄<br>日<br>行電子簽名<br>手機進行<br>:須再送組                                                       | 從程圖解<br>課程狀態<br>確認後<br>「線上簽<br>氏本切結」 | ▲ 請款領據<br>補助於邀<br>将暫核            | - 3 <b>9 1 1 1 1 1 1 1 1</b> 1<br>下載<br>                     |     |
|                                                                                                    |                                                                  |                                                                   | 湖線軍位<br>朝線軍位<br>不訊息(按<br>名尚未完成,應另<br>可各朝!!<br>使用手帶拍劑輸入   | 上線地點<br>上線地點<br>FEsc開開本視窗)<br>行向到總單位報名課程<br>QR Code二證修碼,總<br>QR Code二證修碼,總<br>百使用<br>名,無<br>書。                                  | ▲申請辦<br>期線起迄<br>日<br>「電子簽名<br>手機進行<br>:須再送組                                                        | 從程圖解<br>課程狀態<br>確認後<br>「線上簽<br>氏本切結」 | ▲ 請款領據<br>補助於邀<br>符督校            | - 3 <b>9 1 1 1 1 1 1 1 1</b> 1 1 1 1 1 1 1 1 1 1 1           |     |
| ● 課程 ※ 目前 第號 1 1                                                                                                    | <ul> <li>              ☆             前</li></ul>                 |                                                                   | 朝参加計畫<br>朝練單位<br>不訊息(使<br>名尚未完成・歴另<br>可参観!!<br>使用手限拍照輸人  | 上線地點<br>上線地點<br>FEsc開開本視窗)<br>行向影視單位輕名課程<br>QR Code二確修碼,增<br>四使用<br>名,無<br>書。                                                   | 上 申請济<br>劉練起这<br>日<br>「電子簽名<br>手機進行<br>須再送細                                                        | 從程圖解<br>課程狀態<br>確認後<br>「線上簽<br>氏本切結」 | ▲ 請款領據<br>補助於邀<br>符查校            | 小田山 神王<br>「載<br>「載<br>「「載<br>「「載<br>「「載<br>「「載<br>「「載<br>「「載 |     |

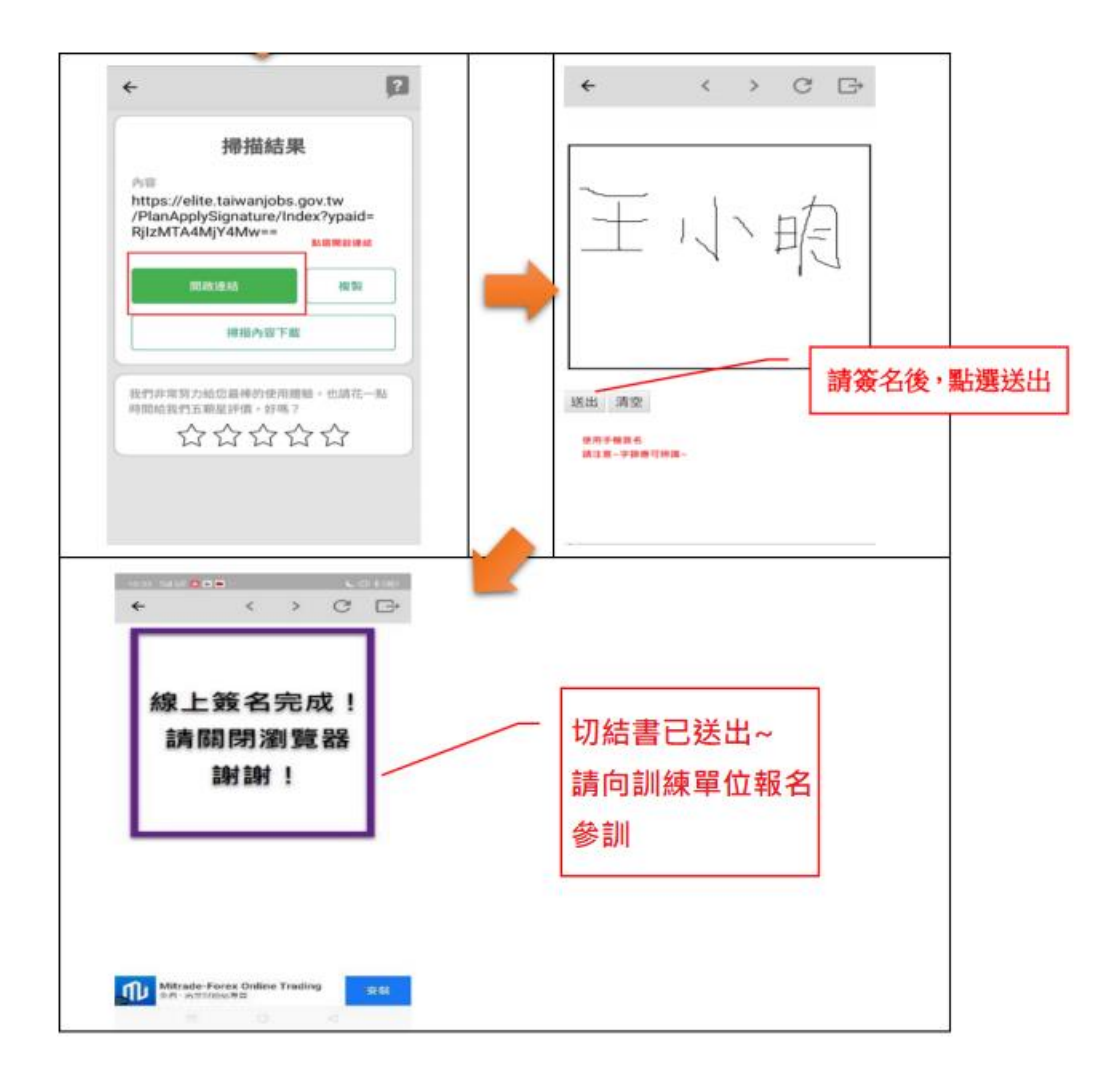

9. 點選切結書列印,將參訓資格切結書(電子檔)另存 PDF,經通知錄取後再 e-mail 給主 辦單位。

|             | <mark>台灣就業</mark><br>TaiwanJe | き通<br>obs 産業新尖月        | 〔試辦計畫網          | ]        |                         |      |        | ●員登出 課程查 | )<br>訂前 |
|-------------|-------------------------------|------------------------|-----------------|----------|-------------------------|------|--------|----------|---------|
| 🗅 課程        | 查詢 目 🏻                        | 後訓回報 🗏 申請              | 修参加計畫           | 🛃 計畫說明及Q | A 📥 申請:                 | 流程圖解 | 🕹 請款領據 | 下載       |         |
| <b>谷</b> 目前 | 前位置: <u>首百</u> /              | 申請參加計畫                 |                 |          |                         |      |        |          |         |
| <b>1</b>    | ∃請參加計畫                        |                        |                 |          |                         |      |        |          |         |
| 序號          | 課程分類                          | 訓練課程                   | 訓練單位            | 上課地點     | 訓練起迄<br>日               | 課程狀態 | 補助狀態   | 功能       |         |
| 1           | 數位資訊                          | 人工智慧,大數據與<br>體技術跨領域人才培 | <u>半導</u><br>翻班 |          | 113/06/27~<br>113/09/26 |      | 亥      | 切結書列印    |         |
|             |                               |                        |                 |          |                         |      |        | 更新存摺號碼   |         |
|             |                               |                        |                 |          |                         |      |        |          |         |
|             |                               |                        |                 |          |                         |      |        |          | I       |

| 020/7/8                     |                            |                                                    |                   | 切结書                                                    |                |                                       |     | - |                                  |         |      |
|-----------------------------|----------------------------|----------------------------------------------------|-------------------|--------------------------------------------------------|----------------|---------------------------------------|-----|---|----------------------------------|---------|------|
|                             | 劳1                         | 動部產業                                               | 新尖兵試辦書            | +畫報名及參                                                 | 訓資格審查切         | 結書                                    |     |   | 列印                               |         | 2 頁數 |
| \$                          | H.                         | 名                                                  | 王小明               |                                                        |                |                                       | ]   |   |                                  |         |      |
|                             | 出生年月日                      |                                                    | 1999-09-09        | :                                                      | 身分证统一编号        | A123456789                            |     |   |                                  |         |      |
| * *                         | 建棉雪話                       | 市話                                                 | 02-2222-2222      | 4                                                      | 學 歴            | 大學                                    |     |   | - 46 M                           |         |      |
| 医分子                         | -2+0 -6+0                  | 手機                                                 | 0912345678        |                                                        | 是否為應屆畢業生       | · 중                                   |     |   | 目的地                              | 另存為 PDF | *    |
|                             | 電子信箱                       |                                                    | mingwang@test.    | com                                                    |                |                                       |     |   |                                  |         |      |
|                             | 聯絡地址                       |                                                    | 台北市大安區            |                                                        |                |                                       |     |   |                                  |         |      |
|                             |                            |                                                    | 訓練單位              | 财图法人背讯                                                 | 工業策進會          |                                       |     |   | 細百                               | 全部      | -    |
|                             | 刘纨课程                       |                                                    | 课程名称              | AI 人工智慧台                                               | 新應用就業養成        | 班-测试用課程                               |     |   | 10 <sup>-1</sup> 5 <sup>-2</sup> | 王中      |      |
|                             |                            |                                                    | 報名起芘期間            | ~109/08/02                                             | 開創日            | 朔 109/08/03                           |     |   |                                  |         |      |
|                             |                            |                                                    | 訓練地點              | 臺北市大安區                                                 | 復興南路一段390      | 號2樓                                   |     |   |                                  |         |      |
|                             |                            | 查询日期                                               | 109年7月8日          |                                                        |                |                                       |     |   | 配置                               | 直向      | -    |
| 格石                          | 氟認                         | 结果                                                 | 是否具劳保身分           | -:□是 図香                                                |                |                                       |     |   |                                  |         |      |
|                             |                            | 10 10                                              | 參訓歷程是否符           | 合规定:团是 [                                               |                |                                       |     |   |                                  |         |      |
| 1. 🖬                        | 日本人同意參加                    | 加本計畫,                                              | 兰根名参加前開口          | (練課程,由勞動                                               | 却劳动力發展署所       | 屬分署以訓練單位辦                             |     |   |                                  |         |      |
| ť                           | 1 1 1 1 1 1 1 1 1 1 1      | 集,本所執                                              | 行动物 使用,如约         | 结核实故资格不                                                | 辞,回来自行自转       | Au Martin de 🕸 🗰                      |     |   | 顯示更多設定                           |         | ~    |
|                             | The second is also         |                                                    | Handah Juni - 193 |                                                        | *******        | · · · · · · · · · · · · · · · · · · · |     |   |                                  |         |      |
| 2. M                        | 口為鄉建本計                     | 皇 香 核 作 来                                          | 及調釋成效,回应          | 。田劳 <u></u> 如平劳 <u>助刀</u>                              | 發展者及所屬分者       | 、公正親素服務機構                             |     |   |                                  |         |      |
| f                           | 天為向勞保局:                    | 查询劳工保                                              | <b>脸、就業保險等</b> #  | 4閒資料。                                                  |                |                                       |     |   |                                  |         |      |
| 3. 🖬                        | 8余與本計畫)                    | 期间及到後                                              | 同意配合劳动部务          | 动力发展署及其                                                | 所屬分署各項查核       | 及問奏填答。                                |     |   |                                  |         |      |
| 4. 🖬                        | 8已详阅刘绅)                    | 单位招生及                                              | 收費規定。             |                                                        |                |                                       |     |   |                                  |         |      |
| 5. s                        | 2下各項目經                     | 本人逐項勾                                              | 這確認無誤,並同          | 同意依各項目辦理                                               | · 如有不實或違反      | 情事,顾意负擔相關                             |     |   |                                  |         |      |
| 4                           | k /z ·                     |                                                    |                   |                                                        |                |                                       |     |   |                                  |         |      |
|                             | 1.12                       |                                                    |                   |                                                        |                |                                       |     |   |                                  |         |      |
| (-)                         | 国参加训练。                     | 之間刻日為                                              | 年滿15歲至29歲之        | 本國籍青年,且                                                | 非屬日間都在學學       | <u></u> •                             |     |   |                                  |         |      |
| (=)                         | 团训练期間刻                     | 页為失案者                                              | 身分,如經查訓練          | 期間曾具勞工保)                                               | b 、就業保險身分      | ,或曾為晉利事業登                             |     |   |                                  |         |      |
| 把自责                         | 人,不予補助                     | 刘统登用。                                              |                   |                                                        |                |                                       |     |   |                                  |         |      |
| (=)                         |                            | R de cie II a                                      |                   | 14 ( - W ) - 5 ( - K - K - K - K - K - K - K - K - K - |                | I di secoli a dè di se                |     |   |                                  |         |      |
| (=)                         | 四燕李加本才                     | E (PE /7) /80 -0E-1                                | 万有人合且转中。          | ARC P JACAT SC PC                                      | 素治矾素 网络贝伦      | 医中神经二硫酸的                              |     |   |                                  |         |      |
| 練,於:                        | 地如後180日7                   | 为之情事。                                              |                   |                                                        |                |                                       |     |   |                                  |         |      |
|                             | t til skille at            | 1.4.4.4                                            | t at .            |                                                        |                |                                       |     |   |                                  |         |      |
| 人工/川湖<br>目詰まざ               | 691 g 8749 C<br>6 2 : 🌄 68 | (円) (5) (4) (5) (5) (5) (5) (5) (5) (5) (5) (5) (5 | он -              | 身心怪女体宗教                                                | t : A125008602 |                                       |     |   |                                  |         |      |
| 1 10 1 10 10<br>10 18 13 10 | a : 100 % 07 1             | cality REPAIR                                      | まま20歩さまよ          | 5月7日之日子:                                               | PF & E1-1 )    |                                       |     |   |                                  |         |      |
|                             | d · 100-+-017              | 1004 (                                             | 不同20成之不成          | TARGAL                                                 | 34/CP1/6/      |                                       | 1   |   |                                  |         |      |
|                             |                            |                                                    |                   |                                                        |                |                                       |     |   |                                  |         |      |
|                             |                            |                                                    |                   |                                                        |                |                                       |     |   |                                  |         |      |
|                             |                            |                                                    |                   |                                                        |                |                                       |     |   |                                  |         |      |
|                             |                            |                                                    |                   |                                                        |                |                                       |     |   |                                  |         |      |
|                             |                            |                                                    |                   |                                                        |                |                                       |     |   |                                  |         |      |
|                             |                            |                                                    |                   |                                                        |                |                                       |     |   |                                  |         |      |
|                             |                            |                                                    |                   |                                                        |                |                                       |     |   |                                  | 儲存      | 取消   |
| alhost 285                  | i5/ClassApply              |                                                    |                   |                                                        |                | 1                                     | 1/2 |   |                                  |         |      |

10.選擇更新存摺號碼(建議以郵局為優先),上傳存摺圖檔,選擇檔案後點選儲存即可。

|             | 査詢 目録                         | 影问報 🗉 申請                             | 清參加計畫                                               | 📩 計畫說明及Q                                                             | A 📥 申請               | 流程圖解     | 📩 請款領援 | 下載             |
|-------------|-------------------------------|--------------------------------------|-----------------------------------------------------|----------------------------------------------------------------------|----------------------|----------|--------|----------------|
| <b>谷</b> 目前 | 前位置: <u>首百</u> /1             | 申請參加計畫                               |                                                     |                                                                      |                      |          |        |                |
| <b>1</b>    | ∃請參加計畫                        |                                      |                                                     |                                                                      |                      |          |        |                |
| 序號          | 課程分類                          | 訓練課程                                 | 訓練單位                                                | 上課地點                                                                 | 訓練起迄<br>日            | 課程狀態     | 補助狀態   | 功能             |
| 1           | <u>人工智慧,</u><br><u>域人才培</u> 訓 | · <u>大數據與半導體技</u><br><u>  班</u>      | 術跨領                                                 |                                                                      | 113/06/2<br>113/09/2 | 7~<br>26 |        | 切結書列印          |
|             |                               | 2.111/0×1-T                          |                                                     |                                                                      |                      |          |        |                |
|             |                               |                                      |                                                     |                                                                      |                      |          |        | 更新存摺號碼         |
|             |                               |                                      |                                                     |                                                                      |                      |          |        | 更新存摺號碼 取消申請    |
|             |                               |                                      |                                                     |                                                                      |                      |          |        | 更新存摺號碼<br>取消申請 |
|             | _                             |                                      |                                                     |                                                                      | _                    | _        |        | 取消申請           |
|             | Ģ                             | 更新存摺號                                | 碼                                                   |                                                                      | _                    |          | × 1    | 更新存摺號碼<br>取消申請 |
|             | ¢.                            | 更新存摺號                                | <b>石馬</b><br>/中時参加計畫/3                              | 更新存缩機號                                                               |                      |          |        | 取消申請           |
|             |                               | 更新存摺號<br>♣ 目标位置: 首頁<br>☑ 更新存据報       | <b>研携</b><br>7中時参加計畫/3<br>號                         | 更新存壤模就                                                               |                      |          |        | 取消申請           |
|             |                               | 更新存摺號<br>* 目前位置: 目開<br>C 更新存摺報<br>子  | <mark>石馬</mark><br>/中時参加計曲/5<br>號<br>電影本: 運用<br>編集音 | 更新存缩機就<br>問題変 [logo.png<br>聲限制和10MB                                  |                      |          |        | 取消申請           |
|             |                               | 更新存摺號<br>♣ 目标位置: ==頁<br>ピ 更新存据報<br>☞ | 石馬<br>/ 中時参加計量 / 3<br>院<br>電影本:<br>電影音<br>価格上       | 更新存描模就<br>更新存描模就<br>■確实 logo.png<br>量限制和10MB<br>個jpg.jpeg.gif,png副權名 |                      |          |        | 更新存摺號碼<br>取消申請 |
|             |                               | 更新存摺號<br>* 目标位置: 目見<br>ご 更新存据報       | 石馬<br>/中時参加計曲/3<br>焼<br>智影本: 運用<br>福高寺<br>痛筋上・      | 更新存缩相號<br>開發文 logo.png<br>重限制為10MB<br>傳jpg.jpg.gif.png期權名            | >                    |          |        | 取消申請           |

# 學員存摺影本

請訓練單位確認是否為學員本人之金融帳戶,以及是否包含學員姓名、銀行名稱、

分行資訊、帳戶號碼, 且須為清晰可辨識。

#### ※上傳前請確認帳戶戶名跟身分證名稱必須一致。

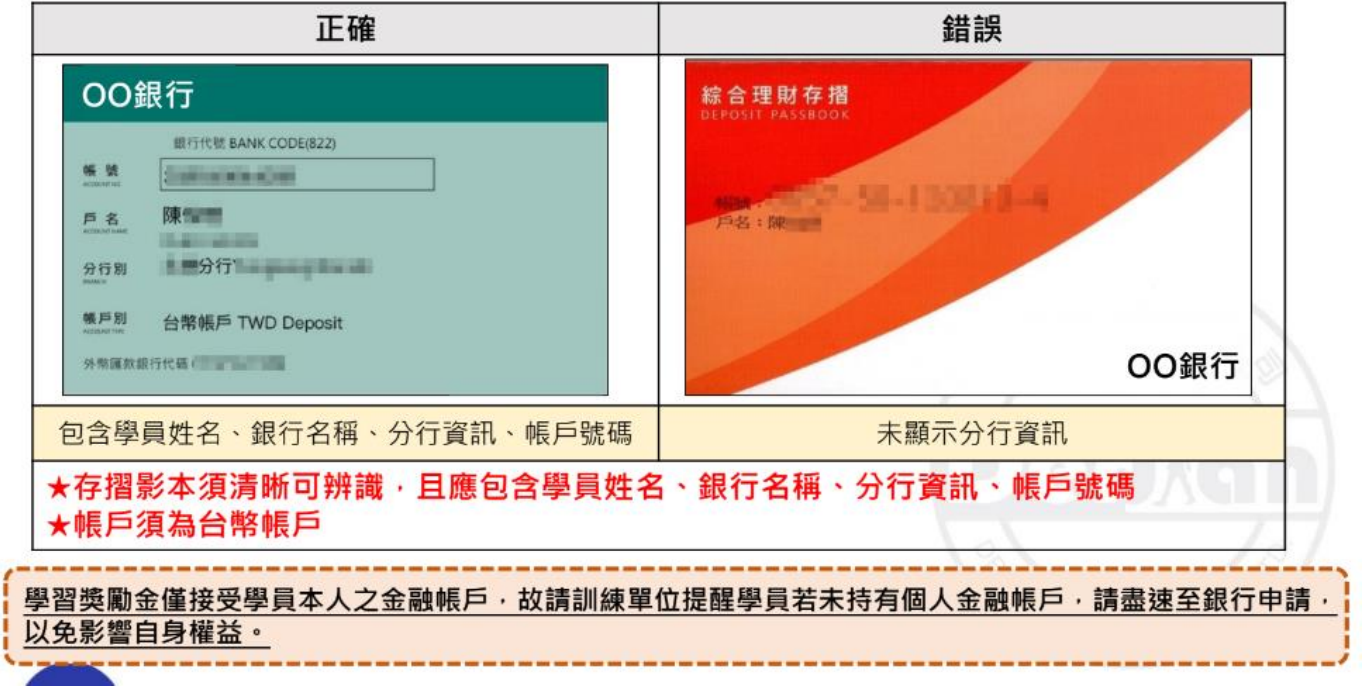

※此部份為資格審查※ 填寫資格審查問卷: <u>https://docs.google.com/forms/d/e/1FAIpQLSfyISh\_dUs7uIKK78</u> 0pRK6PUC11KSd1DKfpBzadKah6EYVwdg/viewform(填寫一次即可)

完成以上步驟,主辦單位會以電話通知錄取者進行後續報到作業。